# **Common Questions**

# How many newspapers and magazines can I check out?

You have unlimited access to 7,000+ digital newspapers and magazines from around the world! There are no checkouts or due dates; all available issues can be accessed instantly and issues do not need to be "returned" by a certain date.

#### How long are back issues available?

Newspapers and magazines that have daily and weekly issues are generally available for 90 days after publication, monthly magazines are usually available for 12 months. This can vary from publication to publication depending on publisher restrictions.

# Can I see only the news & publications that I am interested in?

Yes! In a internet browser, click on **For You** in the upper left corner. In the app, tap on **For You** in the lower left. In this area you can choose publications or topics to follow. The latest news stories and magazine issues will appear in your feed. You can add and remove publications and topics to personalize the information you see!

# Why is there a "complimentary access" countdown?

PressReader requires that you sign in with your library card every 30 days. When the countdown reaches zero, simply sign in with your library card again.

# **Popular Publications**

Access thousands of newspapers and magazines as soon as they are published. *Note: Available publications are subject to change.* 

#### Popular Newspapers:

USA Today The Boston Globe Chicago Tribune The Dallas Morning News The Philadelphia Inquirer The Guardian (US edition)

#### Popular Magazines:

Bicycling Car and Driver Christian Science Monitor Weekly Country Living Discover Elle Family Handyman Fast Company First for Women Food Network Foreign Affairs Girls' Life Good Housekeeping Harper's Bazaar HGTV Magazine House Beautiful

In Touch Inc. Men's Health New York Magazine New York Review of Books Newsweek PC World Poets & Writers Popular Mechanics Prevention Rolling Stone Smithsonian Us Weekly Variety Woman's Day Women's Health

#### Need additional help?

care.pressreader.com

Call your favorite library location: 920.448.4400

Find all of our online resources for learning and entertainment at browncountylibrary.org/topics

# Download newspapers and magazines with your library card!

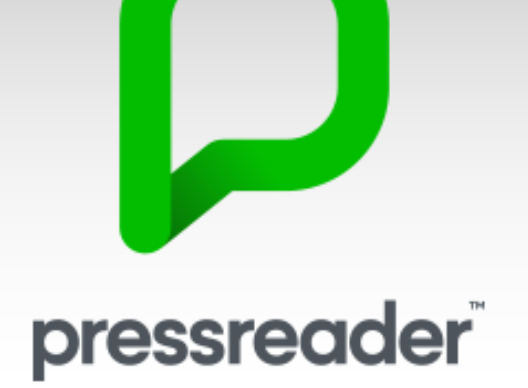

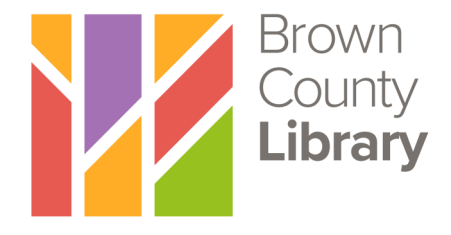

browncountylibrary.org 920-448-4400

# Log in to PressReader

### Via an internet browser:

Go to pressreader.com in your internet browser and click on Sign In in the upper right hand corner of the page. Then...

# Via the PressReader app:

In the Apple App Store or Google Play Store, download and install the PressReader app. When you open the app for the first

time you will be prompted to Get Started. Then F Facebook

🈏 Twitter

G Google

Library or Group

# Then:

- 1. Select Library or Group.
- 2. Search for **Brown** County Library and select it from results list.
- 3. Enter your library card number and PIN (usually the last four digits of your phone number). Leave the "stay signed in" box checked. Select on Sign In.
- 4. You may be prompted to create a separate PressReader account-this is not necessary and you can hit cancel to skip this step.

Note: You may see a "complimentary access" message. This simply means that you will be prompted to log in with your library card number and PIN again to restart access after one month passes.

> PressReader HotSpot Complimentary access: 29 days 23 hours left

# Exploring PressReader

# Finding Newspapers & Magazines:

PressReader features thousands of newspapers and magazines from around the world. It is easiest to narrow publications by country, language, category and/or publication type. A good place to start is to narrow results to publications from the USA.

# **Reading in a Browser:**

If using a browser, scroll down to browse through publications and categories. Click on the three dot menu in the upper right to sort results by popularity or alphabetical order.

Click on a publication for more information, and **Read Now** to read the current issue.

When reading, you can flip through pages by clicking and dragging to the right/left. Quickly zoom in on any area of the page by double clicking where you would like to zoom. Double click again to zoom back out. You can also scroll your mouse to zoom in and out.

Click on a headline to go to that article in text view. Scroll down to continue browsing through articles. **Page View** 

In the lower left, you can toggle between page view and text view.

For additional options, click on the Options button in the upper right. **Options** 

To continue browsing publications, click Catalog in the upper left.

## **Reading in the App:**

Scroll down in the Browse area to explore publications. You can also pull from right to left across the top to narrow by Country, Language, Magazines & Newspapers.

When you see a title that you would like to read, tap on the cover image.

Tap on Read to open the current issue, or

scroll down to see back issues. Tap on Follow to add the publication to your favorites.

Tap on the downward arrow to download the publication to your device.

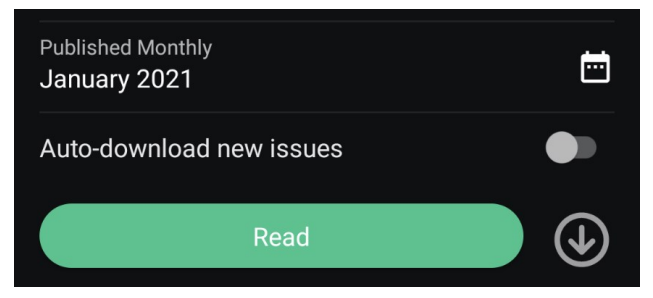

Note: You can auto-download new issues, though these do take up space on your device. Visit the Downloaded area of the app to delete old issues.

When reading, tap the center of the screen to see additional menus and options. Use the menus at the top and bottom of the screen to toggle settings, view the table of contents, alternate between page and text view, and more.

Use pinch zoom to enlarge the text.

## Don't worry, there is nothing to return!

There are no limits to the number of publications that you can view and no due dates!

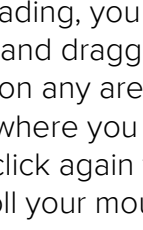

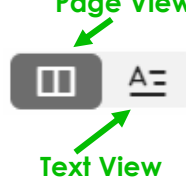